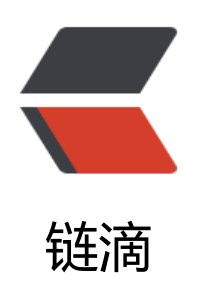

## 梅林固件 设置

作者: xunxiake

- 原文链接: https://ld246.com/article/1503535675330
- 来源网站:链滴
- 许可协议: 署名-相同方式共享 4.0 国际 (CC BY-SA 4.0)

<strong>添加自定义 HOSTS</strong>

1. 系统管理>系统设置<br />&nbsp; &nbsp; &nb

2. SSH登录路由器

在<span style="color: #ff0000;">/jffs/configs</span>下建一名为<span styl="color: #ff0000;">/jffs/configs</span>下建一名为<span styl="color: #ff0000;">dnsmasq.conf.add</span>的文件

在里面写 <span style="color: #ff0000;">addn-hosts=/jffs/configs/hosts

在<span style="color: #ff0000;">/jffs/configs</span>下建自己的&nbsp;<s an style="color: #ff0000;">hosts</span> 的文件

&nbsp

 OK hosts 生效了。

>离线安装 SS 插件

SSH 登录后运行以下命令

<cd /tmp<br />wget --no-check-certificate https://raw.githubusercontent.com/koolshare/ oolshare.github.io/acelan\_softcenter\_ui/shadowsocks/shadowsocks.tar.gz<br />tar -zxvf /tmp shadowsocks.tar.gz<br />chmod +x /tmp/shadowsocks/install.sh<br />sh /tmp/shadowsocks install.sh